## Parametric Tables

Example: Setting up a parametric table to calculate drag force relative to a changing velocity.

1.) Enter all known equations into EES equations window.

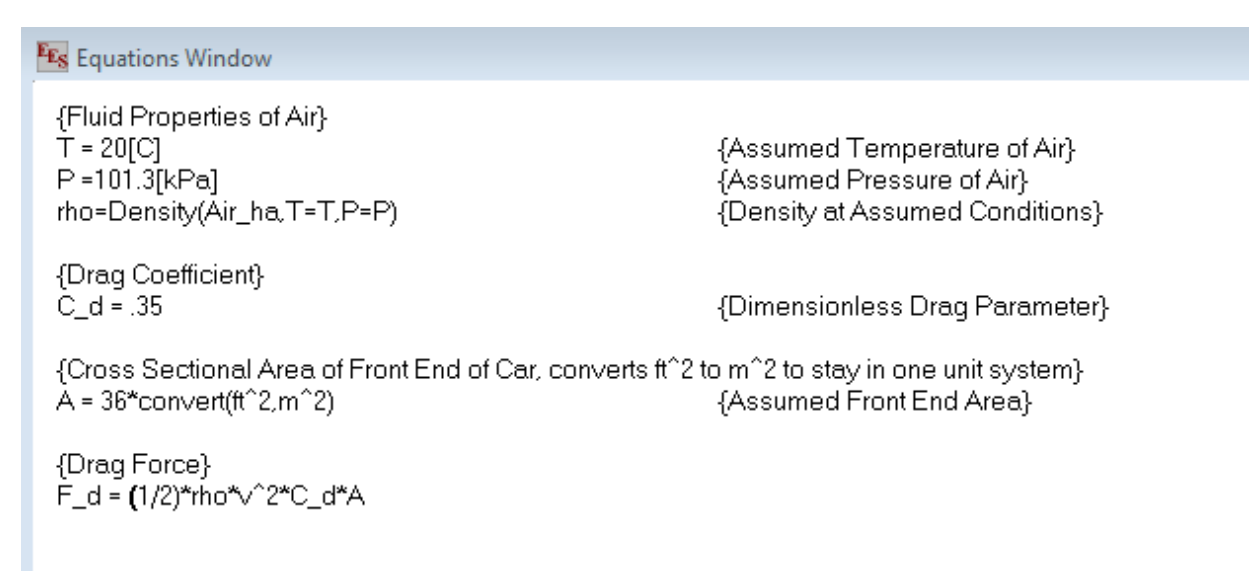

Figure 1: All known equations entered in equations window in EES.

2.) One variable will be fluctuated in order to build a parametric table, so make sure one of the equation variables isn't defined (i.e. in this case we will be changing the velocity and observing the output drag force, so we need to make sure velocity isn't already defined).

| Information |                                                                                                 |  |  |
|-------------|-------------------------------------------------------------------------------------------------|--|--|
| 1           | There are 6 equations and 7 variables. No syntax errors were detected. Compilation time: .0 sec |  |  |
|             | ОК                                                                                              |  |  |

Figure 2: Clicking on the red check mark provides the shown information.

3.) Create a new parametric table (Tables  $\rightarrow$  New Parametric Table) from the EES "tables" menu.

4.) Select the changing variables in the "Variables in table" column (in this case we are observing velocity and drag force). Depending on the experiment, the number of runs may need to be altered. Select "ok" once desired parameters are set.

| New Parametric Table                          |                    |  |  |  |  |
|-----------------------------------------------|--------------------|--|--|--|--|
| No. of Runs 10 🛨 Table: Table 1               |                    |  |  |  |  |
| Variables in equations A C_d P rho T ← Remove | Variables in table |  |  |  |  |
| Show Array Variables                          |                    |  |  |  |  |
| 🖌 ОК                                          | 🗙 Cancel           |  |  |  |  |

Figure 3: New parametric table variables selection.

5.) At this point, the parametric table will pop up on the screen. To change values of a variable, simply right click on the variable and select "alter values". The units of the variable can also be set by right clicking on the variable and selecting "properties". For this example, the velocity was varied 5-25[m/s].

| Es Parametric | Table                         |                   | 3 |  |  |
|---------------|-------------------------------|-------------------|---|--|--|
| Table 1       |                               |                   |   |  |  |
| 1100          | <sup>1</sup> F <sub>d</sub> ▼ | 2 ⊻<br>V<br>[m/s] | Î |  |  |
| Run 1         |                               | 5                 |   |  |  |
| Run 2         |                               | 5.202             |   |  |  |
| Run 3         |                               | 5.404             |   |  |  |
| Run 4         |                               | 5.606             |   |  |  |
| Run 5         |                               | 5.808             |   |  |  |
| Run 6         |                               | 6.01              |   |  |  |
| Run 7         |                               | 6.212             |   |  |  |
| Run 8         |                               | 6.414             |   |  |  |
| Run 9         |                               | 6.616             |   |  |  |
| Run 10        |                               | 6.818             |   |  |  |
| Run 11        |                               | 7.02              |   |  |  |
| Run 12        |                               | 7.222             |   |  |  |
| Run 13        |                               | 7.424             |   |  |  |
| Run 14        |                               | 7.626             |   |  |  |
| Run 15        |                               | 7.828             |   |  |  |
| Run 16        |                               | 8.03              |   |  |  |
| Run 17        |                               | 8.232             |   |  |  |
| Run 18        |                               | 8.434             |   |  |  |
| Run 19        |                               | 8.636             |   |  |  |
| Run 20        |                               | 8.838             |   |  |  |
| Run 21        |                               | 9.04              | - |  |  |

*Figure 4: Parametric table with velocity varied from 5 to 25[m/s].* 

6.) To solve the parametric table, simply click on the green arrow on the top, left corner.

| EEs Parametric |       | 23                |   |  |  |
|----------------|-------|-------------------|---|--|--|
| Table 1        |       |                   |   |  |  |
| 1100           | 1     | 2 ▼<br>V<br>[m/s] |   |  |  |
| Run 1          | 17.62 | 5                 |   |  |  |
| Run 2          | 19.07 | 5.202             |   |  |  |
| Run 3          | 20.58 | 5.404             |   |  |  |
| Run 4          | 22.15 | 5.606             |   |  |  |
| Run 5          | 23.77 | 5.808             |   |  |  |
| Run 6          | 25.45 | 6.01              |   |  |  |
| Run 7          | 27.19 | 6.212             |   |  |  |
| Run 8          | 28.99 | 6.414             |   |  |  |
| Run 9          | 30.85 | 6.616             |   |  |  |
| Run 10         | 32.76 | 6.818             |   |  |  |
| Run 11         | 34.73 | 7.02              |   |  |  |
| Run 12         | 36.76 | 7.222             |   |  |  |
| Run 13         | 38.84 | 7.424             |   |  |  |
| Run 14         | 40.99 | 7.626             |   |  |  |
| Run 15         | 43.19 | 7.828             |   |  |  |
| Run 16         | 45.44 | 8.03              |   |  |  |
| Run 17         | 47.76 | 8.232             |   |  |  |
| Run 18         | 50.13 | 8.434             |   |  |  |
| Run 19         | 52.56 | 8.636             |   |  |  |
| Run 20         | 55.05 | 8.838             |   |  |  |
| Run 21         | 57.59 | 9.04              | - |  |  |

*Figure 5: Parametric table with drag force and velocity.* 

7.) To plot the parametric table results, use the "plots" menu at the top of the EES screen.

Plots  $\rightarrow$  New Plot Window  $\rightarrow$  X-Y Plot

Choose the corresponding variables and set the proper axis ranges.

| New Plot Setup   | <u>8</u> X     |                             |
|------------------|----------------|-----------------------------|
| Tab Name: Plot 1 |                | Print Description with plot |
| Description:     |                |                             |
| X-Axis           | Y-Axis         | T able                      |
| F_d<br>V         | F_d<br>V       | Parametric Table            |
|                  |                | Table 1                     |
|                  |                | First Run 1 🜲               |
|                  |                | Last Run 100 🜩              |
|                  | I              | Spline fit                  |
| Format 🗛 👍       | Format 🗛 👍     | Automatic update            |
| Minimum 0        | Minimum ()     | Show array indices          |
| Maximum 25       | Maximum 500    |                             |
| Interval 5       | Interval 100   | Symbol None -               |
|                  | ⊙ Linear ◯ Log | Color Auto -                |
| 🗖 Grid lines     | 🗖 Grid lines   | 🗸 OK 🗙 Cancel               |

*Figure 6: Plot setup window* 

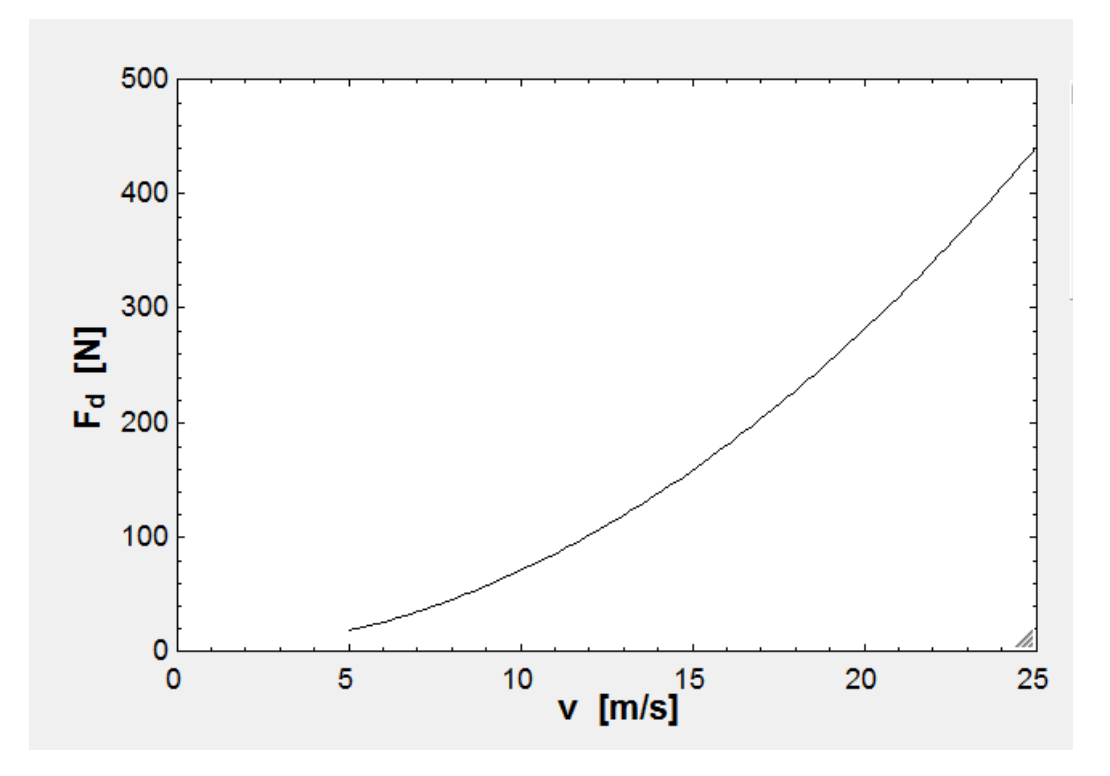

Figure 7: Resulting plot.